## ● パソコンから送る

ネットを開き「ギガファイル」と検索する。
 右のような図が出てくるので矢印の部分
 「無料大容量ファイル転送サービスギガファイル便」
 をクリック(押す)する。

②ファイルの保持期間とファイルの選択

矢印(A)14日を選択(クリック)

矢印 (B)「ファイルを選択」をクリック

③ファイルを選択する
 ①の画面のようにファイルのシートが出てくる
 送りたい動画のファイルを見つける。

②のように、希望のファイルを 「ここにファイルをドラッグ&ドロップ してください。……。」という場へ ドラッグ&ドロップさせる。

※ドラッグ&ドロップとは 移動させたいファイルをクリックしたまま (押したまま)矢印の先へ運び手を離すこと

| ウェブ 画像 動画 知恵袋 地図 リアルタイム ニュース 一覧 ▼                                                                      |
|----------------------------------------------------------------------------------------------------|
| ギガファイル X Q 検索 +条件指定                                                                                    |
|                                                                                                    |
| 約3,690,000件 1ページ目                                                                                      |
| 検索 ツール マ                                                                                               |
| Q. <u>ギガファイル便 ギガファイル iphone</u> ギガファイル ダウンロード方法 で検索                                                    |
|                                                                                                    |
|                                                                                                    |
| 三世人合重ノアイル転送リービス GigaFile(ナルノアイル) 使                                                                     |
| 無料大容量ファイル転送サービス GigaFile (ギカファイル) 便!   1週間~60日」 選<br>ペスに発展のコーノルの近世期間に知る。 イコーノルののロナアマル・プロール、サモマ         |
| へる5 種類のファイルの床得期隙に加え、1 ファイル200Gまでアッフロート、共有可<br>終! ちちろん 窓景無期限でアンチウイルス 学繕、 会員登録も不亜                        |
|                                                                                                    |
| <u>Gigarlie (十<i>11) ア</i>イ1<i>11)</i> 使 <u>十<i>11 )</i> アイ17度 公式, NEWS</u><br/>新産理応 お問い<u>へ</u>わせ</u> |
|                                                                                                    |
| 新着情報: <u>にじファイル便のお知らせやよ</u> А                                                                          |
|                                                                                                    |
|                                                                                                    |
| ファイルの保持期限変更 7日 14日 21日 30日 60日                                                                         |
| ここにファイルをドラッグ&ドロップしてください。                                                                               |
| お使いのブラウザが対応していれば<br>フォルダごとドラッグすることが可能です。                                                               |
| 1ファイル200Gまで、個数無制限                                                                                      |
|                                                                                                    |
| ファイル名:zip                                                                                              |
| ダウンロードパスワード: まとめる                                                                                      |
| 🖻 「まとめる」ボタンを押してください。                                                                                   |
| ファイルを選択 中止                                                                                             |
| ※ファイル・マップロードは即実施されます。                                                                                  |
|                                                                                                    |
| PayPal «イバルで始めよう                                                                                       |
|                                                                                                    |

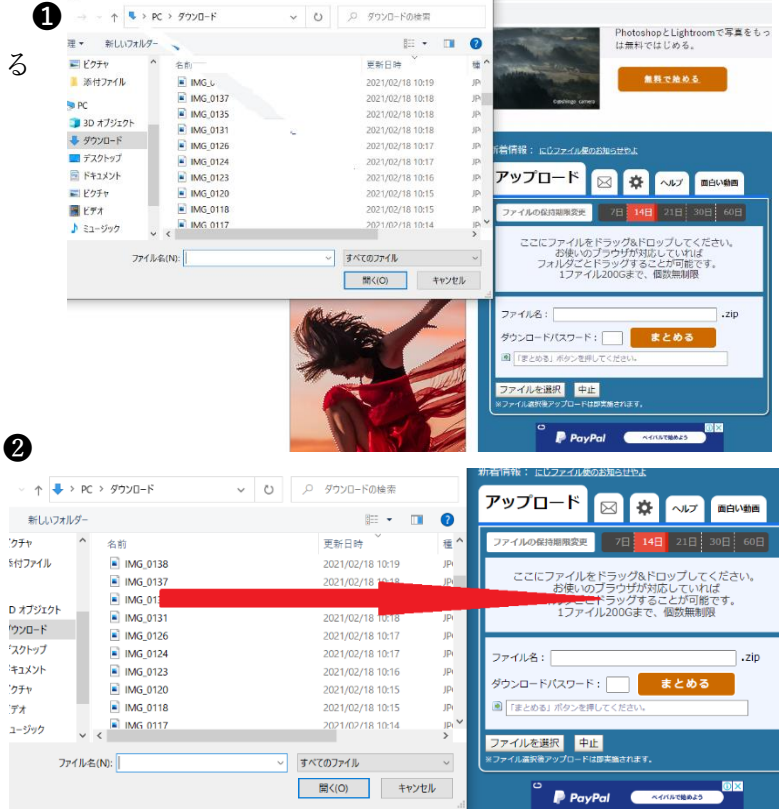

④アップロード

自然とアップロードが始まる

アップロードが完了したら

矢印 A のメールのマークをクリックする

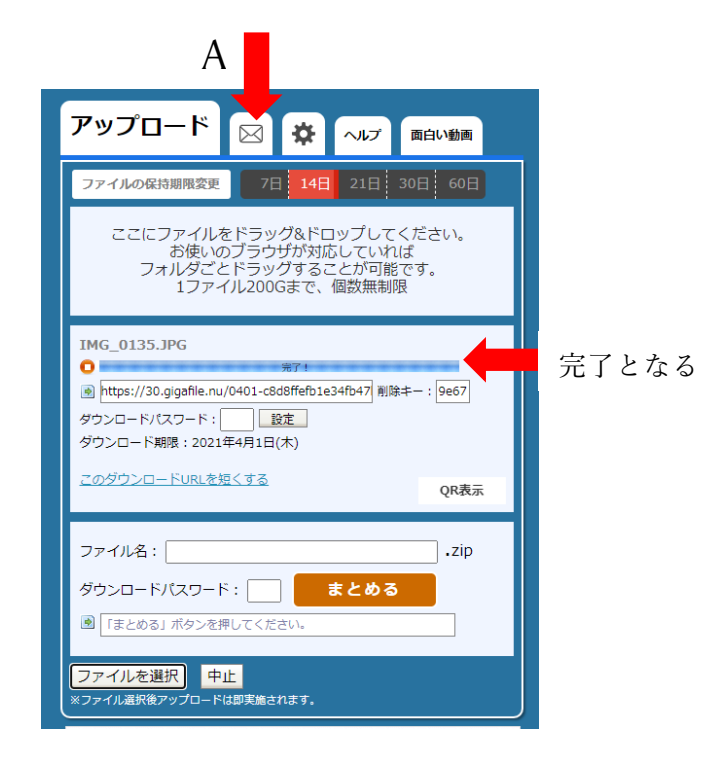

⑤メールで送る

「メモ」にチーム名とコメントなどを入力する。

「アップロード情報をメールで送信する」に

taisoufes.kwsk@gmail.com

と入力。

最後に、送信(矢印)をクリック これで完了です!!

| 新着情報: <u>にじファイル便のお知らせやよ</u>                                                                                                    |
|----------------------------------------------------------------------------------------------------|
| アップロード 🔀 🔅 ヘルプ 面白い動画                                                                                                    |
| <br>チーム名 (例)たいそうれんめー<br>張り切って動いてま〜す!                                                                                                    |
| アップロード情報をメールで送信する taisoufes.kwsk@gmail.com<br>受け取り確認(ダウンロード通知)を行う                                                                                                    |
| sample_dl@gigafile.nu                                                                                                    |
| ファイルをアップロードする際、通知用メールアドレスを設定しておくことで、 お客様の<br>ファイルのダウンロードが完了したタイミングで、指定のメールアドレスに通知いたしま<br>す。<br>※メールの通知タイミングは、あくまでダウンロードが完了した時となっております。 ダ<br>ウンロードURLにアクセスしたタイミングではありませんのでお気をつけください。 |
| ● GU 新生活応援 新価格祭り 開催中<br>ジーユー 満のロノクティブラザ店                                                                                                    |